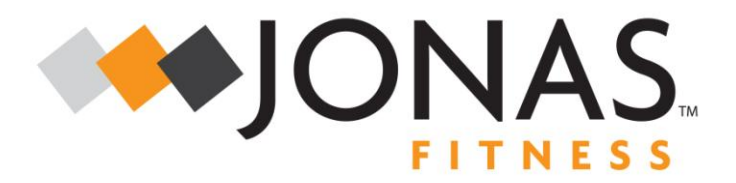

### i4™

#### Setting up i4 to Work with Microsoft<sup>®</sup> Windows 7/8

November 16, 2013

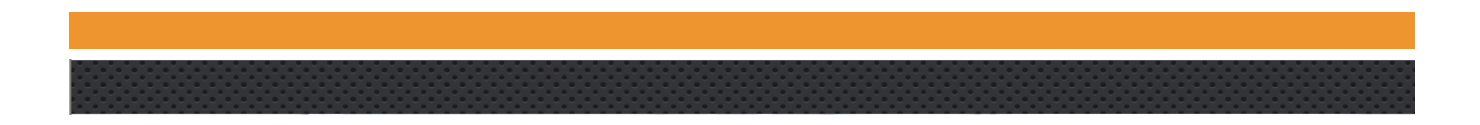

© 2013 Jonas Fitness or its affiliates. All rights reserved. This work is confidential and its use is strictly limited. Use is permitted only in accordance with the terms of the agreement under which it was furnished. Any other use, duplication, or dissemination without the prior written consent of Jonas Fitness or its affiliates is strictly prohibited. The information contained herein is subject to change without notice. Except as specified by the agreement under which the materials are furnished, Jonas Fitness and its affiliates do not accept any liabilities with respect to the information contained herein and is not responsible for any direct, indirect, special, consequential or exemplary damages resulting from the use of this information. No warranties, either express or implied, are granted or extended by this document.

#### http://www.jonasfitness.com

Jonas Fitness is a registered trademark of Jonas Software

i4 is a common trademark of Jonas Fitness.

Other brands and their products are trademarks or registered trademarks of their respective holders and should be noted as such.

**Limits of Liability and Disclaimer**: While every precaution has been taken in the preparation of this document, Jonas Fitness, a division of Jonas Software, the editors and authors assume no responsibility for errors or omission. Neither is any liability assumed for damages resulting from the use or misuse of the information contained herein.

# Contents

| Introduction                              | 4  |
|-------------------------------------------|----|
| Setting up the Internet Explorer Browser  | 5  |
| Setting up i4 to Work with Finger Prints  | 13 |
| Installing DigitalPersona One Touch RTE   |    |
| Installing the JFI Fingerprint Component  |    |
| Installing the JFI Camera Utility         | 20 |
| Installing the Serial Control Component 2 | 21 |

## Introduction

This document provides instructions for setting up the drivers and components for i4 in the Windows 7/8 environments.

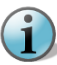

**Important:** The installation processes for the drivers not documented in this guide are the same as installing those drivers in a Windows XP environment.

All drivers and components for i4 are available using the Support tab on the i4 front counter support page

| 🖉 Support - Windows Internet Explorer                                                                                                    |                                           |
|----------------------------------------------------------------------------------------------------|-------------------------------------------|
| G v kttps://aphelion.aphelionasp.net/Aphelio                                                                                                    | onDotNet/Support.aspx                     |
| <u>F</u> ile <u>E</u> dit <u>V</u> iew F <u>a</u> vorites <u>T</u> ools <u>H</u> elp                                                                                                   |                                           |
| 🚖 Favorites 🛛 🚖 🔟 Understanding user-agent s                                                                                                    |                                           |
| Support                                                                                                    |                                           |
| CheckFree <sup>®</sup>                                                                                                    | Club<br>Station<br>Employee Login<br>Home |
|                                                                                                    | you are not logged in                     |
|                                                                                                    |                                           |
| Workstation Registration  Downloads  Windows XP  Windows 7/8  Revision History  Others CheckFree Online Support CheckFree Telephone Support CheckFree Email Support CheckFree Web Help |                                           |

#### **Setting up the Internet Explorer Browser**

Follow these steps to set up the Internet Explorer (IE) browser for use with Windows 7/8.

- 1. Turn on the compatibility View for aphelion front counter site:
  - To turn on the compatibility mode, browse https://aphelion.aphelionasp.net/.
  - Click the compatibility view button.

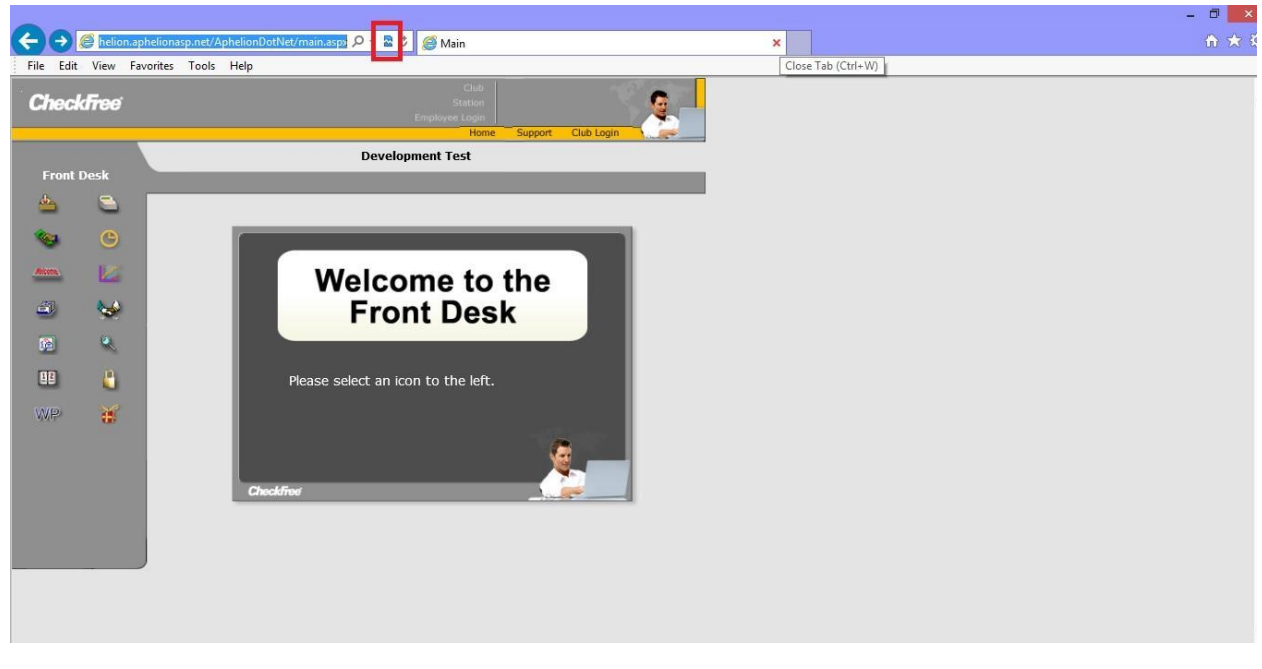

**Note:** Turning on compatibility mode will correct all display related problems like out of place menus, images, text boxes and buttons.

- 2. On browser setting make sure the site aphelion.aphelionasp.net is added to trusted site:
  - Select Internet Options from the IE menu. The Internet Options dialog box appears.

| Internet Options                                                                        |
|-----------------------------------------------------------------------------------------|
| General Security Privacy Content Connections Programs Advanced                          |
| Home page                                                                               |
| To create home page tabs, type each address on its own line.                            |
|                                                                                         |
| Use <u>c</u> urrent Use de <u>f</u> ault Use <u>b</u> lank                              |
| Browsing history                                                                        |
| Delete temporary files, history, cookies, saved passwords,<br>and web form information. |
| Delete browsing history on exit                                                         |
| Delete Settings                                                                         |
| Search                                                                                  |
| Change search defaults. Settings                                                        |
| Tabs                                                                                    |
| Change how webpages are displayed in Settings tabs.                                     |
| Appearance                                                                              |
| Colors Languages Fonts Accessibility                                                    |
| OK Cancel Apply                                                                         |

- Click the Security tab.
- Click the Trusted sites zone.

| Internet Options                                                                                                    |
|----------------------------------------------------------------------------------------------------|
| General Security Privacy Content Connections Programs Advanced                                                                                |
|                                                                                                    |
| Select a zone to view or change security settings.                                                                                            |
| S S S S S S S S S S S S S S S S S S S                                                                                                    |
| Internet Local intranet Trusted sites Restricted sites                                                                                        |
| Trusted sites                                                                                                    |
| This zone contains websites that you<br>trust not to damage your computer or<br>your files.<br>You have websites in this zone.                |
| Security level for this zone                                                                                                    |
| <b>Custom</b><br>Custom settings.<br>- To change the settings, click Custom level.<br>- To use the recommended settings, click Default level. |
| <u>C</u> ustom level <u>D</u> efault level                                                                                                    |
| Reset all zones to default level                                                                                                    |
|                                                                                                    |
|                                                                                                    |

• Click the **Sites** button. The Trusted sites dialog box appears.

| Trusted sites                                                                                             |            |
|----------------------------------------------------------------------------------------------------|------------|
| You can add and remove websites from this zone. All w<br>this zone will use the zone's security settings. | ebsites in |
| https://www.google.com                                                                                    | Add        |
| Websites:                                                                                                 | move       |
| http://*.aphelionarp.net<br>http://*.checkfree.com<br>http://*.checkfree-cis.com                          |            |
| Require server verification (https:) for all sites in this zone                                           |            |
|                                                                                                    | lose       |

• In the Add this website to the zone field, enter https://aphelion.aphelionasp.net/.

| Trusted sites                                                                                                    |                                |
|----------------------------------------------------------------------------------------------------|--------------------------------|
| You can add and remove websites from this this zone will use the zone's security setting                                      | s zone. All websites in<br>gs. |
| Add this website to the zone:                                                                                                 |                                |
| https://aphelion.aphelionasp.net                                                                                              | Add                            |
| <u>W</u> ebsites:                                                                                                    |                                |
| app2.outtask.com<br>http://*.aphelion.net<br>http://*.aphelionasp.net<br>http://*.checkfree.com<br>http://*.checkfree-cis.com | Remove                         |
| Require server verification (https:) for all sites in                                                                         | this zone                      |
|                                                                                                    | ⊆lose                          |

- Click the Add button. The site is added to the list.
- Click the **Close** button. The Internet Options dialog box appears with the Security tab on top.
- Click the **Custom level** button. The Security Settings Trusted Sites Zones dialog box appears.

| Security Settings - Trusted Sites Zone                                                                                                    |
|----------------------------------------------------------------------------------------------------|
| Settings                                                                                                    |
| NET Framework                                                                                                    |
| Sizeha                                                                                                    |
|                                                                                                    |
| O Prompt                                                                                                    |
| 🛃 XAML browser applications                                                                                                    |
| O Disable                                                                                                    |
| Enable                                                                                                    |
| O Prompt                                                                                                    |
| C Dicable                                                                                                    |
| Enable                                                                                                    |
| O Prompt                                                                                                    |
| NET Framework-reliant components                                                                                                    |
| Representation of the second second s |
|                                                                                                    |
| *Takes effect after you restart Internet Explorer                                                                                                    |
|                                                                                                    |
| Reset custom settings                                                                                                    |
| Reset to: Medium (default)                                                                                                    |
|                                                                                                    |
| OK Cancel                                                                                                    |

• In the Reset custom settings area, change the setting to Low.

| Security Settings - Trusted Sites Zone            | × |
|---------------------------------------------------|---|
| Settings                                          |   |
| NET Framework                                     |   |
| O Disable                                         |   |
| Enable     Prompt                                 |   |
| 2 XAML browser applications                       |   |
| Disable     Enable                                |   |
| Prompt     YPS degreepts                          |   |
| <ul> <li>Disable</li> </ul>                       |   |
| Enable     Prompt                                 |   |
| .NET Framework-reliant components                 |   |
| Permissions for components with manifests         |   |
| *Takes effect after you restart Internet Explorer |   |
|                                                   |   |
| Reset to: Reset                                   |   |
|                                                   |   |
| OK Cancel                                         |   |

- Click the Reset button. A Warning! Message pops up.
- Click the **Yes** button.
- Update the ActiveX controls and plug-ins settings as follows.

| ettings                                                                                                    |                                                                                                    |
|----------------------------------------------------------------------------------------------------|----------------------------------------------------------------------------------------------------|
| <ul> <li>ActiveX controls and plug-ins</li> <li>Allow ActiveX Filtering</li> <li>Disable</li> <li>Enable</li> <li>Allow previously unused ActiveX</li> <li>Disable</li> <li>Enable</li> <li>Allow Scriptlets</li> <li>Disable</li> <li>Enable</li> <li>Prompt</li> <li>Automatic prompting for ActiveX</li> </ul>                                                                                                    | Controls to run without prom                                                                                                    |
| <ul> <li>Disable</li> <li>Enable</li> </ul>                                                                                                    | Security Settings - Trusted Sites Zone                                                                                                    |
| *Takes effect after you restart your contense to the settings to the setting to the set to the set to the s | Binary and script behaviors     Administrator approved     Disable     Enable     Display video and animation on a webpage that does not use     Display video and animation on a webpage that does not use     Display video and animation on a webpage that does not use     Display video and animation on a webpage that does not use     Display video and animation on a webpage that does not use     Display video and animation on a webpage that does not use     Display video and animation on a webpage that does not use     Display video and animation on a webpage that does not use     Display controls     Display to be does not use     Display be does not use     Display be does not use     Dis |
|                                                                                                    | Reset to: V Reset                                                                                                    |
|                                                                                                    |                                                                                                    |

|                        | itialize and script Active<br>) Disable<br>) Enable<br>) Prompt<br>nly allow approved dom | X controls not marked    | as safe for sc 🔺 |
|------------------------|-------------------------------------------------------------------------------------------|--------------------------|------------------|
|                        | ) Disable                                                                                 |                          |                  |
| C                      | ) Enable                                                                                  |                          |                  |
| 💓 R                    | un ActiveX controls and                                                                   | plug-ins                 |                  |
| 9                      | ) Administrator approv                                                                    | ed                       |                  |
|                        | ) Disable                                                                                 |                          |                  |
| č                      | ) Promot                                                                                  |                          |                  |
| S 🔊                    | cript ActiveX controls m                                                                  | arked safe for scripting | <b>)</b> *       |
| 0                      | ) Disable                                                                                 |                          |                  |
| 9                      | ) Enable                                                                                  |                          | ~                |
| <                      | Promot                                                                                    |                          | >                |
| *Takes eff             | ect after you restart yo                                                                  | ur computer              |                  |
|                        | m settings                                                                                |                          |                  |
| eset custo             |                                                                                           |                          |                  |
| eset custo<br>eset to: | Low                                                                                       | ~                        | Reset            |

• Click the **OK** button.

### Setting up i4 to Work with Finger Prints

Setting up i4 to work with finger prints is a 2-step process:

- Installing DigitalPersona One Touch RTE
- Installing the JFI Fingerprint Component

#### Installing DigitalPersona One Touch RTE

To install DigitalPersona One Touch RTE, follow these steps:

- 1. Sign on to i4.
- 2. Open the support page.
- 3. Select the DigitalPersona One Touch RTE Installer.

| Wo       | rkstation Registration                                                             | ^ |  |
|----------|------------------------------------------------------------------------------------|---|--|
| 🖻 Dov    | wnloads                                                                            |   |  |
| ÷        | Windows XP                                                                         |   |  |
| <u> </u> | Windows 7/8                                                                        |   |  |
|          | -Serial Number Utility (Station Registration)                                      |   |  |
|          | TimeZone Utility                                                                   |   |  |
|          | JFI Camera Utility                                                                 |   |  |
|          |                                                                                    |   |  |
|          |                                                                                    |   |  |
|          | Logo Print Component                                                               |   |  |
|          | Form Print Component                                                               |   |  |
|          |                                                                                    |   |  |
|          | Serial Control Component 2 (serial port barcode reader, tanning bed)               |   |  |
|          | Serial Control Component 3 (tanning bed)                                           |   |  |
|          | E-Checkin sounds                                                                   |   |  |
|          | JFI Fingerprint Component                                                          |   |  |
|          | DigitalPersona One Touch RTE Installer                                             |   |  |
|          | Citrix Client                                                                      |   |  |
|          | Acrobat <sup>*</sup><br>Reader <sup>*</sup> Free download for Adobe Acrobat Reader | ~ |  |
| :        |                                                                                    |   |  |

- 4. Save it to a local folder.
- 5. Unzip the DigitalPersona\_One\_Touch\_RTE.zip to a local folder.
- 6. Right click the setup.exe file.

| Name      | an-                                              | Date modified      | Туре        | Size  |
|-----------|--------------------------------------------------|--------------------|-------------|-------|
| 퉬 Install |                                                  | 11/10/2013 9:51 PM | File folder |       |
| Setup     |                                                  | 9/17/2013 9:30 PM  | Application | 86 KB |
|           | Date created: 9/17/2013 9:30 PM<br>Size: 85.2 KB |                    |             |       |

7. Click the Run as Administrator option. The Welcome dialog box appears.

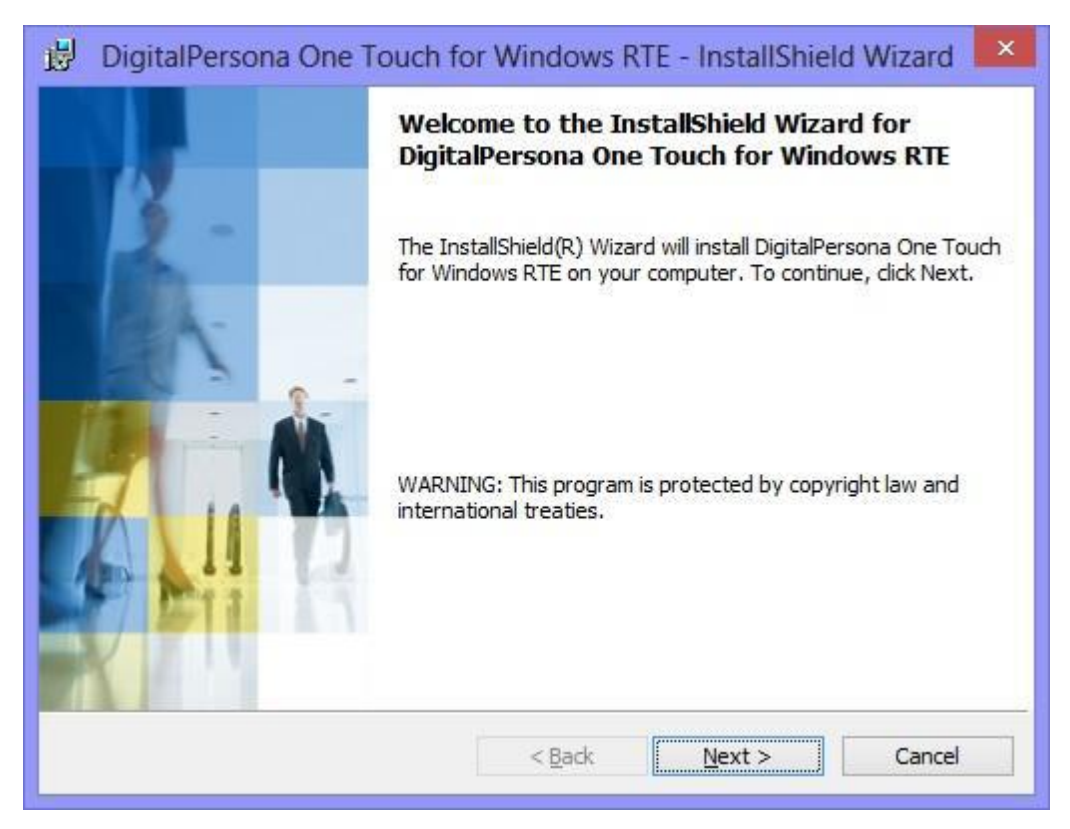

8. Click the **Next** button. The License Agreement dialog box appears.

| License Agreement                                                                                                    | ment carefully                                                                                                    |                                                                                               |                                                                |
|----------------------------------------------------------------------------------------------------|----------------------------------------------------------------------------------------------------|-----------------------------------------------------------------------------------------------|----------------------------------------------------------------|
| These read the following license agree                                                                                                    | ment care rany.                                                                                                    |                                                                                               |                                                                |
| END USER LICE                                                                                                    | ENSE AGREEM                                                                                                    | IENT FOR                                                                                      | -                                                              |
| DIGITALPERSONA® SOF                                                                                                    | RODUCTS                                                                                                    | LOPMENT KIT (S                                                                                | SDK)                                                           |
| IMPORTANT - READ CAREFUL<br>LICENSE AGREEMENT (the "El<br>either as an individual or as an au<br>(hereafter referred to as "You"<br>("DigitalPersona"). DigitalPerson<br>DigitalPersona software product<br>I accept the terms in the license agreen<br>I do not accept the terms in the license | <u>LY</u> : This DIGI<br>ULA") is a leg<br>thorized repres<br>and/or "Your"<br>ona is willing<br>accompanyin<br>nent<br>agreement | al agreement be<br>entative of a busin<br>) and DigitalPer<br>to license to<br>g this EULA, v | tween you<br>ness entity<br>sona, Inc.<br>You the<br>which may |
| stallShield                                                                                                    |                                                                                                    |                                                                                               |                                                                |

- 9. Click the I accept the terms in the license agreement option.
- 10. Click the Next button. The Destination Folder dialog box appears.

| 🛃 Digita             | alPersona One Touch for Windows RTE - InstallShield Wizard                                              |
|----------------------|----------------------------------------------------------------------------------------------------|
| Destinat<br>Click Ne | tion Folder<br>ext to install to this folder, or click Change to install to a different folder.         |
| Ø                    | Install DigitalPersona One Touch for Windows RTE to:<br>C:\Program Files\DigitalPersona\ <u>C</u> hange |
|                      |                                                                                                    |
|                      |                                                                                                    |
|                      |                                                                                                    |
| InstallShield        |                                                                                                    |
|                      | < <u>B</u> ack <u>N</u> ext > Cancel                                                                    |

11. Click the Next button. The Custom Setup dialog box appears.

| DigitalPersona<br>Custom Setup<br>Select the program fe         | One Touch f                                                                                                    | or Windows RT                                                                                                    | E - InstallShie                                                                                                    | ld Wizard                                                                                                    |
|-----------------------------------------------------------------|----------------------------------------------------------------------------------------------------|----------------------------------------------------------------------------------------------------|----------------------------------------------------------------------------------------------------|----------------------------------------------------------------------------------------------------|
| Click on an icon in the lis                                     | it below to change<br>int Recognition Li<br>COM/ActiveX Finge<br>NET Fingerprint R<br>Java Fingerprint R<br>ent for RDP<br>COM/ActiveX Thin<br>NET Thin Client co<br>Java Thin Client co | how a feature is ins<br>praries<br>erprint Recognition<br>ecognition compon<br>ecognition compon<br>Client components<br>omponents | talled.<br>Feature Descrip<br>This feature ind<br>processing finge<br>and performing<br>verification.<br>This feature req<br>your hard drive.<br>subfeatures sele<br>subfeatures req | udes files for<br>rprint samples<br>fingerprint<br>uires 544KB on<br>. It has 3 of 3<br>ected. The<br>uire 1167KB on |
| <                                                               |                                                                                                    | >                                                                                                    | your hard drive.                                                                                                    | · · · · · · · · · · · · · · · · · · ·                                                                                |
| Install to:<br>C:\Program Files\DigitalF<br>InstallShield ————— | °ersona\                                                                                                    |                                                                                                    |                                                                                                    |                                                                                                    |
| Help                                                            | Space                                                                                                    | < <u>B</u> ack                                                                                                    | <u>N</u> ext >                                                                                                    | Cancel                                                                                                    |

12. Click the Next button. The Java Runtime Environment dialog box appears.

| 😼 DigitalPersona One T | ouch for Windows RTE - InstallShield Wizard                                                                                                    |
|------------------------|----------------------------------------------------------------------------------------------------|
|                        | Java Runtime Environment 1.5 or 1.6 is required for the<br>Java features.<br>To proceed with the installation, dick Next. The Java<br>features will not work until the Java Runtime Environment<br>1.5 or 1.6 is installed.<br>If you do not want to install Java features, dick Back,<br>deselect all Java features, and resume Setup.<br>To exit Setup without installing DigitalPersona One Touch for<br>Windows RTE, dick Cancel. |
|                        | < <u>B</u> ack <u>N</u> ext > Cancel                                                                                                    |

13. Click the Next button. The Ready to Install the Program dialog box appears.

| 😼 DigitalPersona One Touch for Windows RTE - InstallShield Wizard 💌                                             |
|----------------------------------------------------------------------------------------------------|
| Ready to Install the Program The wizard is ready to begin installation.                                         |
| Click Install to begin the installation.                                                                        |
| If you want to review or change any of your installation settings, click Back. Click Cancel to exit the wizard. |
| InstallShield < <u>B</u> ack Install Cancel                                                                     |

14. Click the Install button. When the installation is completed, the InstallShield Wizard Completed dialog box appears.

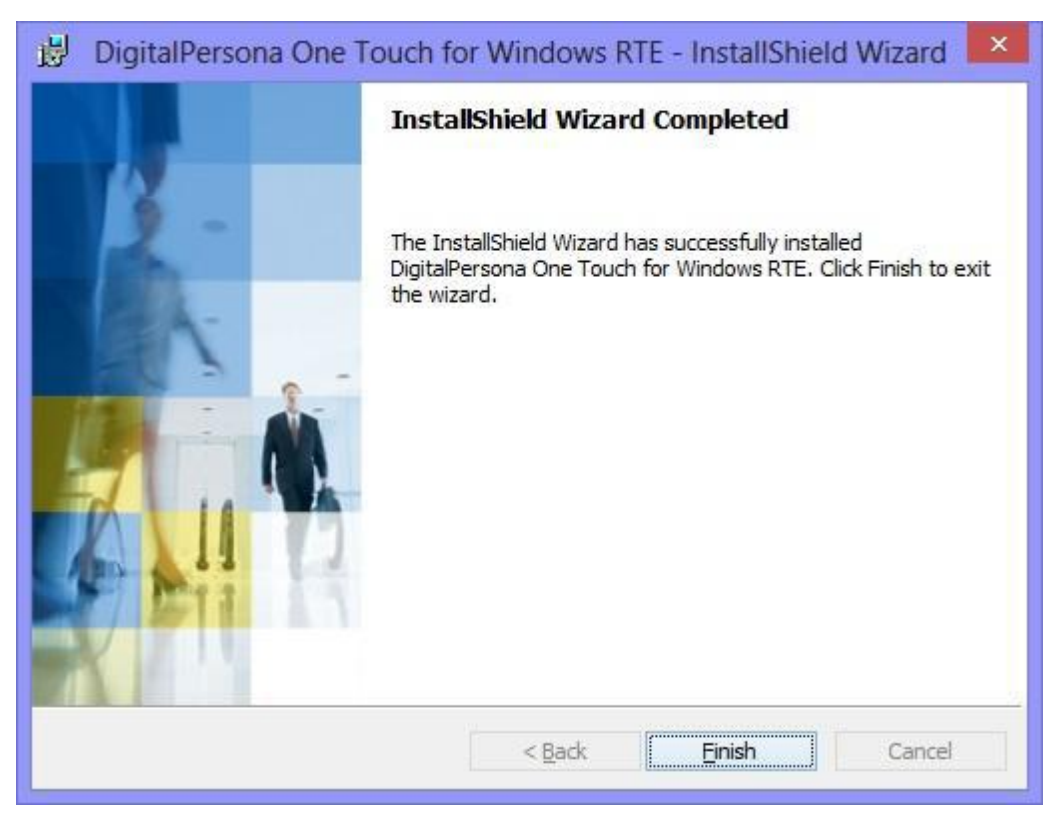

15. Click the Finish button.

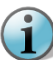

Important: If a restart is required, restart your computer to complete the installation.

#### Installing the JFI Fingerprint Component

To install the JFI finger print component, follow these steps:

1. On the support page, select the JFI Fingerprint Component.

| CheckFree                                       | Club<br>Station<br>Employee Login | Home     |
|-------------------------------------------------|-----------------------------------|----------|
| you                                             | are not logged in                 | (Max)    |
|                                                 |                                   |          |
| 🕀 Windows XP                                    |                                   | <u>~</u> |
| Windows 7/8                                     |                                   |          |
| -Serial Number Utility (Station Registration)   |                                   |          |
| TimeZone Utility                                |                                   |          |
| JFI Camera Utility                              |                                   |          |
| -Signature Capture                              |                                   |          |
| StripPrint Component                            |                                   |          |
| Logo Print Component                            |                                   |          |
| -Form Print Component                           |                                   |          |
| Serial Control Component 1 (turnstile, cashdraw | er, POS pole etc.)                |          |
| Serial Control Component 2 (serial port barcode | reader, tanning bed)              |          |
| Serial Control Component 3 (tanning bed)        |                                   |          |
| Checkin sounds                                  |                                   |          |
| JFI Fingerprint Component                       |                                   |          |
| DigitalPersona One Touch RTE Installer          |                                   |          |
| Citrix Client                                   |                                   |          |
| Get Reader Free download for Adobe Acrobat I    | Reader                            |          |
| Microsoft Windows Script 5.6 (Windows 2000, X   | (P)                               |          |
| Revision History                                |                                   |          |
|                                                 |                                   | <b>M</b> |
|                                                 |                                   |          |

- 2. Save it to a local folder.
- 3. Unzip the DigitalPersona\_One\_Touch\_RTE.zip to a local folder.
- 4. Right click the setup.exe file.
- 5. Click the Run as Administrator option. The Welcome dialog box appears.
- 6. Run the Wizard accepting all of the defaults.

### **Installing the JFI Camera Utility**

To install the JFI camera utility, follow these steps:

1. On the support page, select the JFI Camera Utility.

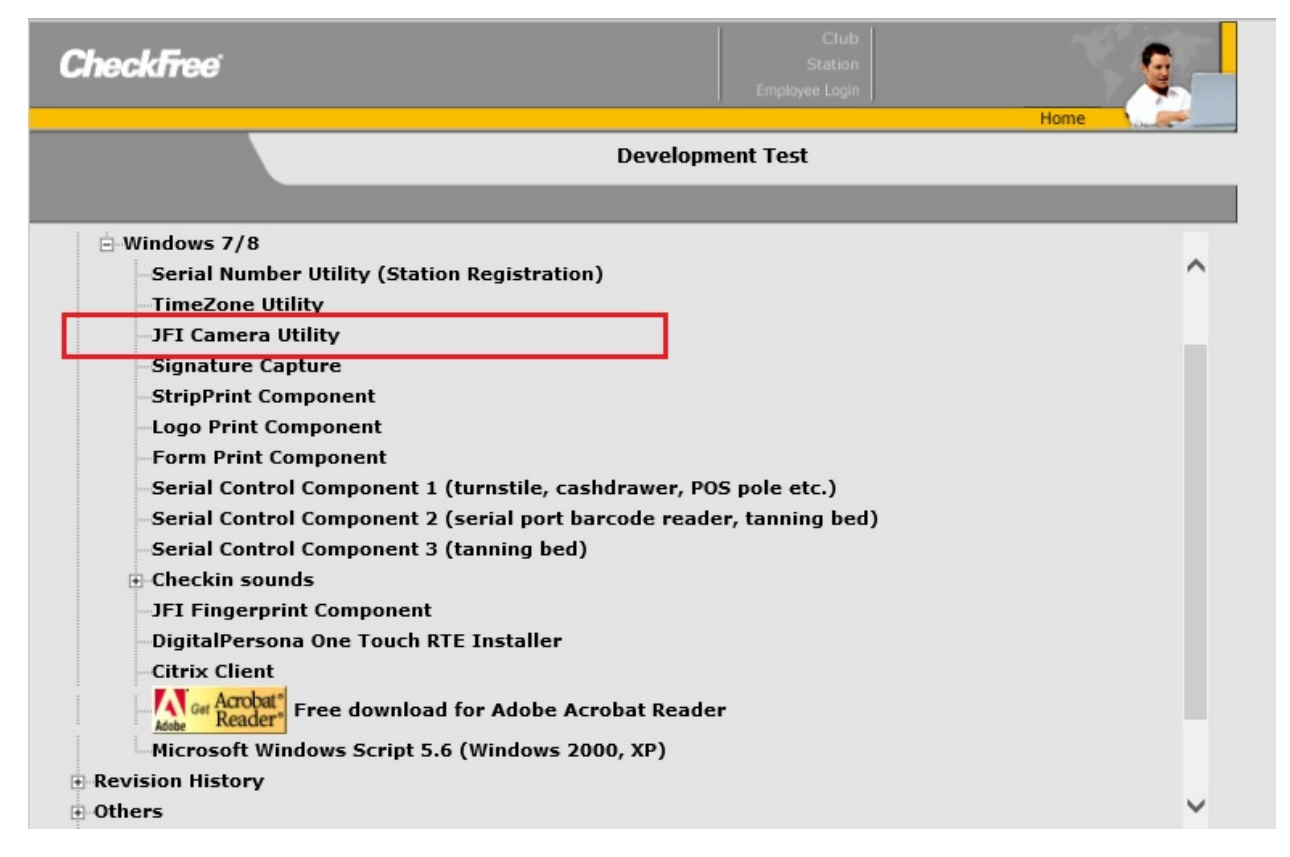

- 2. Save it to a local folder.
- 3. Unzip the JFI\_Image\_Capture\_Installer.zip to a local folder.
- 4. Right click the setup.exe file.
- 5. Click the Run as Administrator option. The Welcome dialog box appears.
- 6. Run the Wizard accepting all of the defaults.

## **Installing the Serial Control Component 2**

To install the serial control component 2 for the serial port barcode reader, follow these steps:

1. On the support page, select the Serial Control Component 2 option.

|                               | Linpioyee Login                                 |      | 1   |
|-------------------------------|-------------------------------------------------|------|-----|
|                               |                                                 | Home | out |
|                               | Development Test                                |      |     |
|                               |                                                 |      |     |
| E WINDOWS AI                  |                                                 |      |     |
| ⊡ Windows 7/8                 |                                                 |      |     |
| -Serial Number Utility (      | Station Registration)                           |      |     |
| TimeZone Utility              |                                                 |      |     |
| JFI Camera Utility            |                                                 |      |     |
| -Signature Capture            |                                                 |      |     |
| -StripPrint Component         |                                                 |      |     |
| Logo Print Component          |                                                 |      |     |
| -Form Print Component         | :                                               |      |     |
| -Serial Control Compone       | ent 1 (turnstile, cashdrawer, POS pole etc.)    |      |     |
| -Serial Control Compone       | ent 2 (serial port barcode reader, tanning bed) |      |     |
| -Serial Control Compone       | ent 3 (tanning bed)                             |      |     |
| Checkin sounds                |                                                 |      |     |
| JFI Fingerprint Compo         | nent                                            |      |     |
| DigitalPersona One To         | uch RTE Installer                               |      |     |
|                               |                                                 |      |     |
| Acrobat <sup>®</sup> Free dow | nload for Adobe Acrobat Reader                  |      |     |
| Microsoft Windows Scr         | ipt 5.6 (Windows 2000, XP)                      |      |     |
| Revision History              |                                                 |      |     |
| Others                        |                                                 |      |     |

- 2. Save it to a local folder.
- 3. Unzip the Serial\_Control\_Component\_2.zip to a local folder.
- 4. Right click the setup.exe file.
- 5. Click the Run as Administrator option. The Welcome dialog box appears.
- 6. Run the Wizard accepting all of the defaults.